## Submitting an External Credit for Approval

Log-in PowerSchool PD and click on the External Credit Request.

| PROFESSIONAL LEAR                                                                                                    | NING                                                                                                    |                                                                     | 2 | 6 |
|----------------------------------------------------------------------------------------------------|----------------------------------------------------------------------------------------------------|---------------------------------------------------------------------|---|---|
| Auguana State Department of Education                                                                                                    |                                                                                                    |                                                                     |   |   |
| ne Courses Transcript External Cre                                                                                                    | dit Request Resources                                                                                                    |                                                                     |   |   |
|                                                                                                    | Credit Request                                                                                                    |                                                                     |   |   |
| Welcome                                                                                                    |                                                                                                    | Announcements                                                       |   |   |
| The tools, resources and personal enrichment available through the ALSDE's are unmatched across the state. Educators are<br>encouraged to take advantage of the rich opportunities available through the ALSDE website/related materials. |                                                                                                    | Educators are Please join us for the following Webinars:            |   |   |
|                                                                                                    |                                                                                                    | 5.<br>Course Requester: 12/16/19 @ 12pm: Click Here to Register     |   |   |
|                                                                                                    |                                                                                                    | Course Approval: 12/16/19 @ 2:30pm: Click Here to Register          |   |   |
| Mobile App                                                                                                    |                                                                                                    | External Credit Requests: 12/17/19 @ 9:30am: Click Here to Register |   |   |
|                                                                                                    |                                                                                                    | Office Administrator: 12/17/19 @ 11am: Click Here to Register       |   |   |
| Performance Matters Mobile App Now                                                                                                    | / Available!                                                                                                    | Instructor Tools: 12/17/19 @ 12:30pm: Click Here to Register        |   |   |
| Introducing the Performance Matters Mo                                                                                                    | bile App for both IOS and Android devices.                                                                                                    | District Administrator: 12/18/19 @ 9:30am: Click Here to Register   |   |   |
| Download the app to view PD courses as                                                                                                    | both an instructor and a participant. As a participant, you can use th                                                                                                    | e scanner to Reporting: 12/19/19 @ 3:00pm: Click Here to Register   |   |   |
|                                                                                                    | Network                                                                                                    |                                                                     |   |   |
|                                                                                                    | Totalan Antones Martin and antones Martin Antones Martin and Antones Martin and Antones M          | Required Training                                                   |   |   |
|                                                                                                    | Concerning and any set of the large of point<br>Networks and any<br>set of the large of the large of the large of the large<br>and the large of the large of the large of the large<br>Manage based on the large of the large of the large of the large<br>set of the large of the large of the | ASIM AP Chemistry Day                                               |   |   |
|                                                                                                    | Nana, Bankara et al.<br>Mana, Andrea et al.<br>Mana andre                                                                                                    |                                                                     |   |   |
| Download the app from the Apple App S                                                                                                    | tore or the Google Play Store now!                                                                                                    | Recommended Training                                                |   |   |
| During the first login, use the code below                                                                                                    | and login using your Performance Matters credentials.                                                                                                    |                                                                     |   |   |
|                                                                                                    | DH5MQr                                                                                                    | You currently have no Recommended courses.                          |   |   |
| Resource Guides                                                                                                    | Resource Videos                                                                                                    |                                                                     |   |   |
| Installing. Registering and Logging In                                                                                                    | installing. Registering and Logging In                                                                                                    |                                                                     |   |   |
| the second second second second second second second second second second second second second second second se                                                                                                    | lifeing the App as an instructor                                                                                                    |                                                                     |   |   |
| Using the App as an Instructor                                                                                                    | Sound with which as all that action                                                                                                    |                                                                     |   |   |

## Click on New Request.

|                                                                                                    |                                                      |                                           | 📼 🕱 🕐              |
|----------------------------------------------------------------------------------------------------|------------------------------------------------------|-------------------------------------------|--------------------|
| Home Courses Transcript External Credit Request Resources                                                                                                    |                                                      |                                           |                    |
| External Credit Request                                                                                                    |                                                      |                                           |                    |
| My Requests<br>My Requests                                                                                                    |                                                      |                                           |                    |
| Pending/Denied Requests Approved Archived                                                                                                    |                                                      |                                           | Select New,Request |
| Approval Type: All Approval Types                                                                                                    |                                                      |                                           | New Request 👻      |
|                                                                                                    |                                                      |                                           | Add Filter 💌       |
| STATUS TITLE TYPE HOURS                                                                                                    | CREDITS DATE REQUESTED *                             | DATE UPDATED                              | UPDATED BY         |
|                                                                                                    | No Results to Display                                |                                           |                    |
| V IESUIS                                                                                                    | - Not Submitted 🕱 Pending Credit Approval 🔞 Declined | L. C. C. C. C. C. C. C. C. C. C. C. C. C. |                    |
| Unified Talent C 2002-2019 PowerSchool Oroup LLC and/or its affiliates. All trademarks are either owned or licensed by PowerSchool Group LLC or its affiliates. 2013.12.104-201494 on PRA-LSDE-10 |                                                      |                                           |                    |
|                                                                                                    |                                                      |                                           |                    |
|                                                                                                    |                                                      |                                           |                    |
|                                                                                                    |                                                      |                                           |                    |
|                                                                                                    |                                                      |                                           |                    |
|                                                                                                    |                                                      |                                           |                    |

## Select School Level Credit Request.

|                                                                                                    |                                       |                                       | 🛥 🖬 🕐 🔟                              |
|----------------------------------------------------------------------------------------------------|---------------------------------------|---------------------------------------|--------------------------------------|
| Home Courses Transcript External Credit Request Resources                                                                                                    |                                       |                                       |                                      |
| External Credit Request                                                                                                    |                                       |                                       |                                      |
| My Requests<br>My Requests                                                                                                    |                                       |                                       |                                      |
| Pending/Denied Requests Approved Archived                                                                                                    |                                       |                                       |                                      |
| Approval Type: All Approval Types                                                                                                    |                                       | Select/School/Leve<br>External/Credit | New Request 👻                        |
|                                                                                                    |                                       | Request                               | School Level External Credit Request |
| STATUS TITLE TYPE HOURS                                                                                                    | CREDITS DATE REQUESTED *              | DATE UPDATED                          | State External Credit Request        |
|                                                                                                    | No Results to Display                 |                                       |                                      |
| 0 results                                                                                                    |                                       |                                       |                                      |
|                                                                                                    | Not Submitted  Pending Credit Approva | Declined                              |                                      |
| Unified Talent C 2005-2019 PowerSchool Group LLC and/or its affiliates. All trademarks are tither owned or licensed by PowerSchool Group LLC or its affiliates. 2019.12_1204 - 26f1848 on PR-ALSDE-10 |                                       |                                       |                                      |
|                                                                                                    |                                       |                                       |                                      |
|                                                                                                    |                                       |                                       |                                      |
|                                                                                                    |                                       |                                       |                                      |
|                                                                                                    |                                       |                                       |                                      |
|                                                                                                    |                                       |                                       |                                      |
|                                                                                                    |                                       |                                       |                                      |

Complete the credit request form. All information with an asterisk (\*) must be completed.

1.) Enter the training name found on the certificate.

2.) Enter the start and ending date of the training. If entering a one-day training, enter the same date for both beginning and ending dates. If entering a multiple day training, enter the beginning and ending date of the training.

3.) Enter Clock hours \**Clock hours must match the hours on the certificate.* If clock hours are not listed or written in by the participant, an agenda must be provided documenting clock hours.

4.) Enter a brief description of the training.

5.) Select the course type from the drop down menu.

6.) Upload a certificate and/or agenda under attachments. \**Training activities will not be approved without a certificate.* 

7.) When all information has been entered, click submit for approval.

\*Approved trainings will appear in your transcript. After a credit request form has been submitted, it cannot be edited by the requester unless the form is denied.

|                                                                                                    | a 📅 0 | ω |
|----------------------------------------------------------------------------------------------------|-------|---|
| Home Courses Transcript External Credit Request Resources                                                                                               |       |   |
| School Level External Credit Request                                                                                                    |       |   |
| My Requests > School Level External Credit Request                                                                                                    |       |   |
| School Level External Credit Request                                                                                                    |       |   |
| Requests for ALCD PLU's should be submitted through the State workflow.                                                                                 |       |   |
| Pre-Credit Request Approval                                                                                                    |       |   |
| Credit request for:                                                                                                    |       |   |
| User, Test                                                                                                    |       |   |
| Training Name *                                                                                                    |       |   |
| Liner coulde rule rece                                                                                                    |       |   |
| Training Number                                                                                                    |       |   |
|                                                                                                    |       |   |
| University/Location                                                                                                    |       |   |
|                                                                                                    |       |   |
|                                                                                                    |       |   |
| 12/18/2019                                                                                                    |       |   |
|                                                                                                    |       |   |
| End Date *                                                                                                    |       |   |
| 12/18/2019                                                                                                    |       |   |
| Hours *                                                                                                    |       |   |
|                                                                                                    |       |   |
| Description *                                                                                                    |       |   |
|                                                                                                    |       |   |
| B I S   I <sub>4</sub>   1 □ □   1 = □   1 = □   1 = □   1 = □   1 = □   Styles +   Format +   Fort +   Stee +   <u>A</u> - [ <u>A</u> - [ <u>A</u> - ] |       |   |
|                                                                                                    |       |   |
|                                                                                                    |       |   |
|                                                                                                    |       |   |
|                                                                                                    |       |   |
|                                                                                                    |       |   |
|                                                                                                    |       |   |
| Type Attachia.copV                                                                                                    |       |   |
| Attachment Of YOUR                                                                                                    |       |   |
| Attach File  certificate                                                                                                    |       |   |
| and/or agenda                                                                                                    |       |   |
| File                                                                                                    |       |   |
| When elliptermetian                                                                                                    |       |   |
|                                                                                                    |       |   |
| submit/for Credit                                                                                                    |       |   |
| Unified Talent Approval.                                                                                                    |       |   |

Outified Talent
Ocos: 2019 PowerSchool Group LLC and/or its affiliates.
All trademarks are either owned or licensed by PowerSchool Group LLC or its affiliates.
2019.12\_1204-26f1848 on PR-ALSDE-10